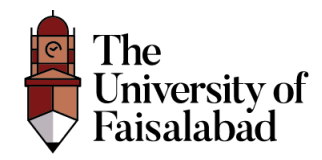

# **International Conference on Dermal Sciences**

# (Registration Guide)

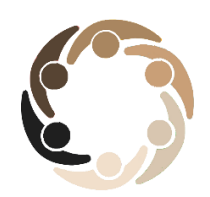

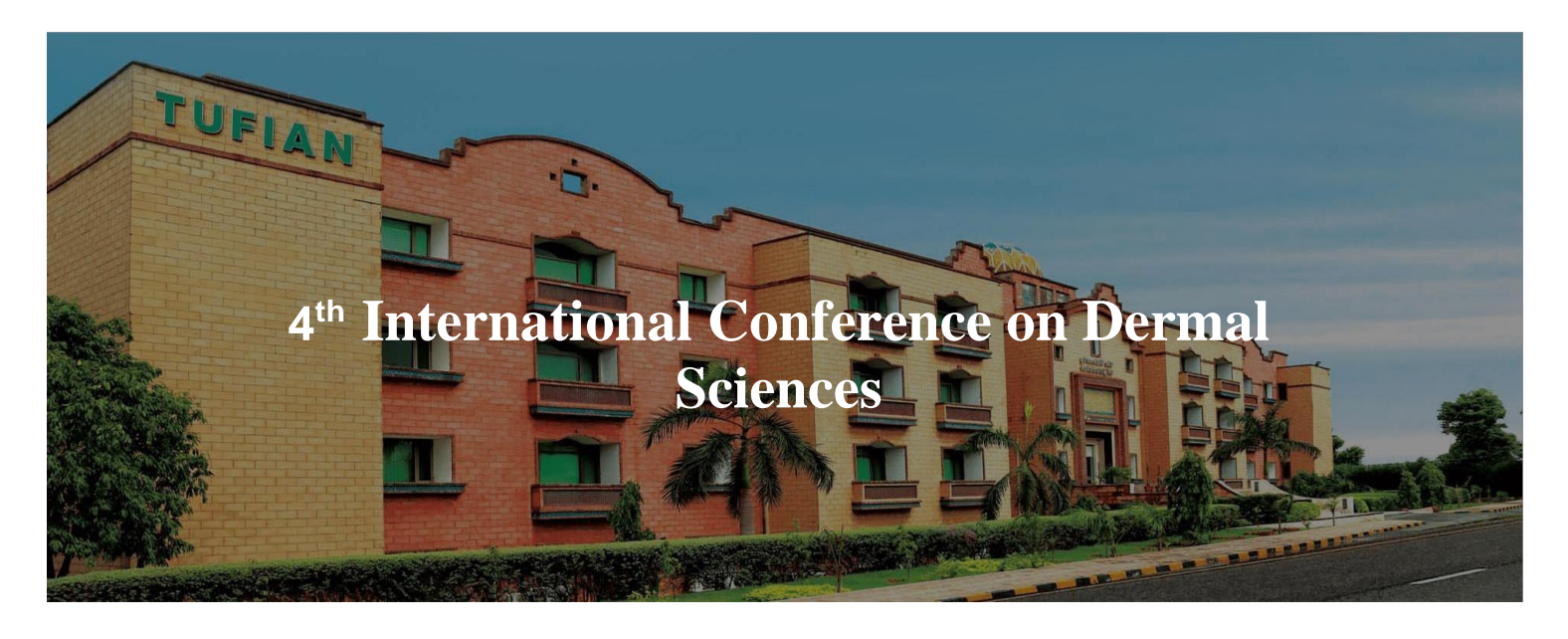

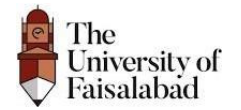

## Contents

| Register                                 | 3  |
|------------------------------------------|----|
| Voucher Submission                       | 6  |
| Abstract Submission:                     | 13 |
| Add New Submission:                      | 13 |
| Resubmission of Abstract after Rejection | 16 |

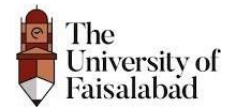

1. Enter the URL: https://icdspk.com/

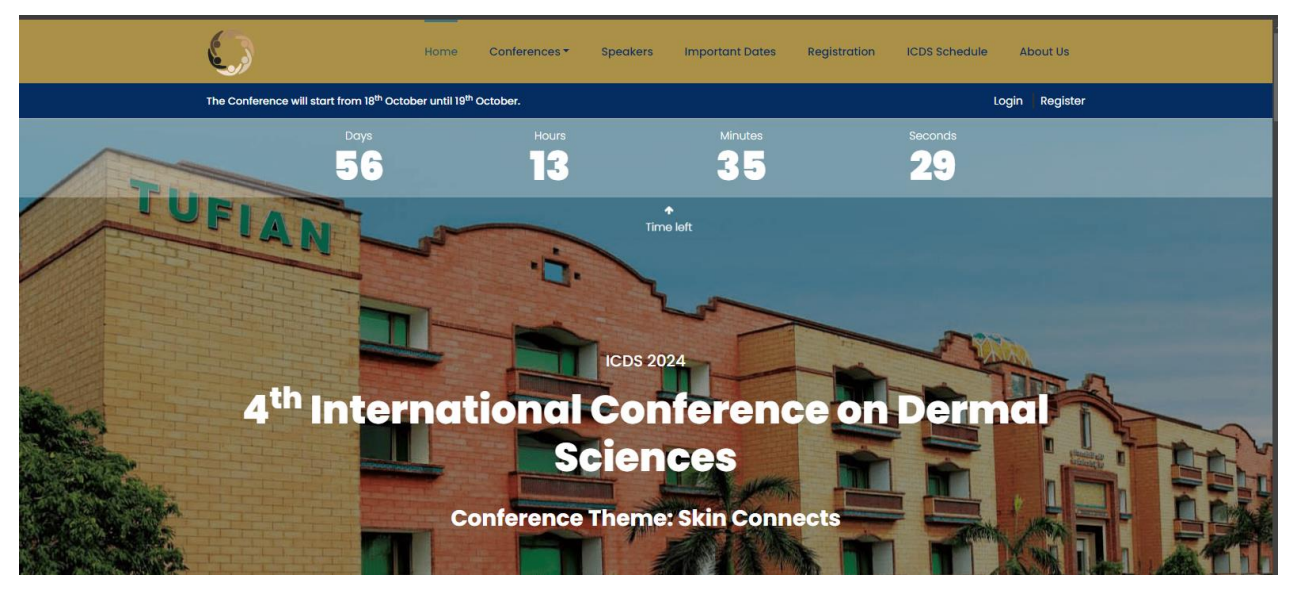

### Register

1. Click on the "Registration" and Fill in the form to Register.

| لا ا                                                                                                    | 1003 2021 HOL         | ICDS 20221               | IGL Speakers              | Important Dates | Registration | About Us |
|----------------------------------------------------------------------------------------------------|-----------------------|--------------------------|---------------------------|-----------------|--------------|----------|
| The Conference will start from 13th October until 14th                                                                               | <sup>h</sup> October. |                          |                           |                 |              | Login 🔶  |
|                                                                                                    | Conference            | Download<br>Abstract sub | Now<br>mission guidelines |                 |              |          |
| Register Now                                                                                                    |                       |                          |                           |                 |              |          |
| Kindly enter your personal information.     Select your preferred registration type.     Upload a scanned copy of the registration : | receipt.              |                          |                           |                 |              |          |
| Title                                                                                                    |                       | F                        | ull Name *                |                 |              |          |
| Mr.                                                                                                    |                       | ~                        |                           |                 |              |          |
| Email *                                                                                                    |                       | P                        | assword *                 |                 |              |          |
| student-internship-test-2@tuf.edu.pk                                                                                                 |                       |                          |                           |                 |              |          |
| Contact No *                                                                                                    |                       | c                        | ualification *            |                 |              |          |
|                                                                                                    |                       |                          | Enter qualification       |                 |              |          |
| Country *                                                                                                    |                       | S                        | tate *                    |                 |              |          |
| Select Country                                                                                                    |                       | ~                        | Select States             |                 |              | ~        |
| City *                                                                                                    |                       | P                        | ayment Type *             |                 |              |          |
| Select City                                                                                                    |                       | ~                        | Select Payment Ty         | /pe             |              | v        |
| Registration Type *                                                                                                    |                       |                          |                           |                 |              |          |
| Select Registration Type                                                                                                    |                       | ~                        | Register Now              |                 |              |          |

Note:

- 1. Make sure the email you enter is correct otherwise you are unable to Register.
- 2. The password should not be less than 8 characters.
- 3. In payment type, only Bank Payment will entertain.

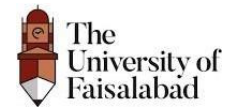

2. After Registering you will receive Verification Email.

| Check your Email address for verification |  |
|-------------------------------------------|--|
| Email Verify<br>Resend Email Logout       |  |
|                                           |  |

3. Click on "Verify Email Address" Button it will redirect to your dashboard.

|   | Verify Email Address Index x                                                                                                    | ¢ | Z |
|---|----------------------------------------------------------------------------------------------------|---|---|
| 0 | ICDS <icds@tuf.edu.pk> to me +</icds@tuf.edu.pk>                                                                                                    | ¢ | I |
|   | ICDS                                                                                                    |   |   |
|   | Hello!         Please click the button below to verify your email address.         Livety Email Address         Livety Email Address         If you did not create an account, no further action is required.         Regards,<br>ICDS         If you're having trouble clicking the "Verify Email Address" button, copy and paste<br>the URL below into your web browsen: <a href="https://clicksic.com/verify.email/2004f87">https://clicksic.com/verify.email/2004f87</a><br>If you're having trouble clicking the "Verify Email Address" button, copy and paste<br>the URL below into your web browsen: <a href="https://clicksic.com/verify.email/2004f87">https://clicksic.com/verify.email/2004f87</a><br>Please Address Sutton, copy and paste<br>the URL below into your web browsen: <a href="https://clicksic.com/verify.email/2004f87">https://clicksic.com/verify.email/2004f87</a><br>Please Address Sutton, copy and paste<br>the URL below into your web browsen: <a href="https://clicksic.com/verify.email/2004f87">https://clicksic.com/verify.email/2004f87</a><br>Please Address Sutton, copy and paste<br>the URL below into your web browsen: <a href="https://clicksic.com/verify.email/2004f87">https://clicksic.com/verify.email/2004f87</a><br>Please Address Sutton, copy and paste<br>https://clicksic.com/verify.email/2004f87         https://clicksic.com/verify.email/2004f87         Please Address Sutton Addressine Sutton Addressine Sutematics      < |   |   |
|   | © 2023 KCDS. All rights reserved.                                                                                                    |   |   |

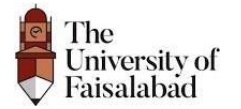

## 4<sup>th</sup> International Conference on Dermal Sciences – Registration

|                 | User                                           | =                                | 0 |
|-----------------|------------------------------------------------|----------------------------------|---|
| Q               | Dashboard                                      | Home / Dashboard                 |   |
| REGIS<br>√<br>√ | TRATION<br>Registration<br>Abstract Submission | Dashboard           Registration |   |
|                 | <                                              | © 2023 ICDS.                     |   |

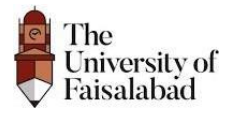

### **Voucher Submission**

**1.** Click on **Registration Button** from sidebar or **Registration** on Dashboard, it will redirect to the Registration page.

| User                                                                                                    |                                                                                                    | 8 |
|----------------------------------------------------------------------------------------------------|----------------------------------------------------------------------------------------------------|---|
| Dashboard     Dashboard     Dashboar | Home / Dashboard                                                                                                    |   |
| REGISTRATION<br>√ Registration<br>√ Abstract Submission                                                                                                    | Dashboard          Registration       Image: Comparison of the second second |   |
| <                                                                                                    | © 2023 ICDS.                                                                                                    |   |

2. Click on the **Download Button** to download the voucher.

| User                  | Ξ             |           |                                      |              |                   |          |                     | 8         |
|-----------------------|---------------|-----------|--------------------------------------|--------------|-------------------|----------|---------------------|-----------|
| ඬ Dashboard           | Home / Regist | ration    |                                      |              |                   |          |                     |           |
| REGISTRATION          |               |           |                                      |              |                   |          |                     |           |
| ✓ Registration        | Registrat     | tion      |                                      |              |                   |          |                     |           |
| ✓ Abstract Submission | #             | Name      | Email                                | Session      | Registration Type | Voucher  | Registration Status | Gate Pass |
|                       | 1             | Test User | student-internship-test-1@tuf.edu.pk | Session 2023 | Student           | <u>*</u> | Pending             |           |
|                       |               |           |                                      |              |                   |          |                     |           |
|                       |               |           |                                      |              |                   |          |                     |           |
|                       |               |           |                                      |              |                   |          |                     |           |
|                       |               |           |                                      |              |                   |          |                     |           |
|                       |               |           |                                      |              |                   |          |                     |           |
|                       |               |           |                                      |              |                   |          |                     |           |
| <                     | © 2023 ICDS.  |           |                                      |              |                   |          |                     |           |

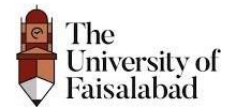

**3.** After **Download** the voucher, the candidate will deposit Registration fee in the **Bank** and upload the deposit paid voucher by click on the **Upload** button. The Bank details are mentioned below.

| Bank Details   |                                           |  |  |  |  |  |  |  |  |
|----------------|-------------------------------------------|--|--|--|--|--|--|--|--|
| Bank Name.     | Habib Metropolitan Bank Limited           |  |  |  |  |  |  |  |  |
| Branch Code.   | 1208                                      |  |  |  |  |  |  |  |  |
| Swift Code.    | MPBLPKKA                                  |  |  |  |  |  |  |  |  |
| Account Title. | The University of Faisalabad Main Account |  |  |  |  |  |  |  |  |
| Account No.    | 06-12-08-20311-714-100017                 |  |  |  |  |  |  |  |  |
| IBAN No.       | PK22MPBL1208027140100017                  |  |  |  |  |  |  |  |  |

**Note:** The **Registration fee** can be pay through Bank Mobile applications and a valid payment proof is required to upload for registration verifying process. You can also upload **screenshot** of online payment.

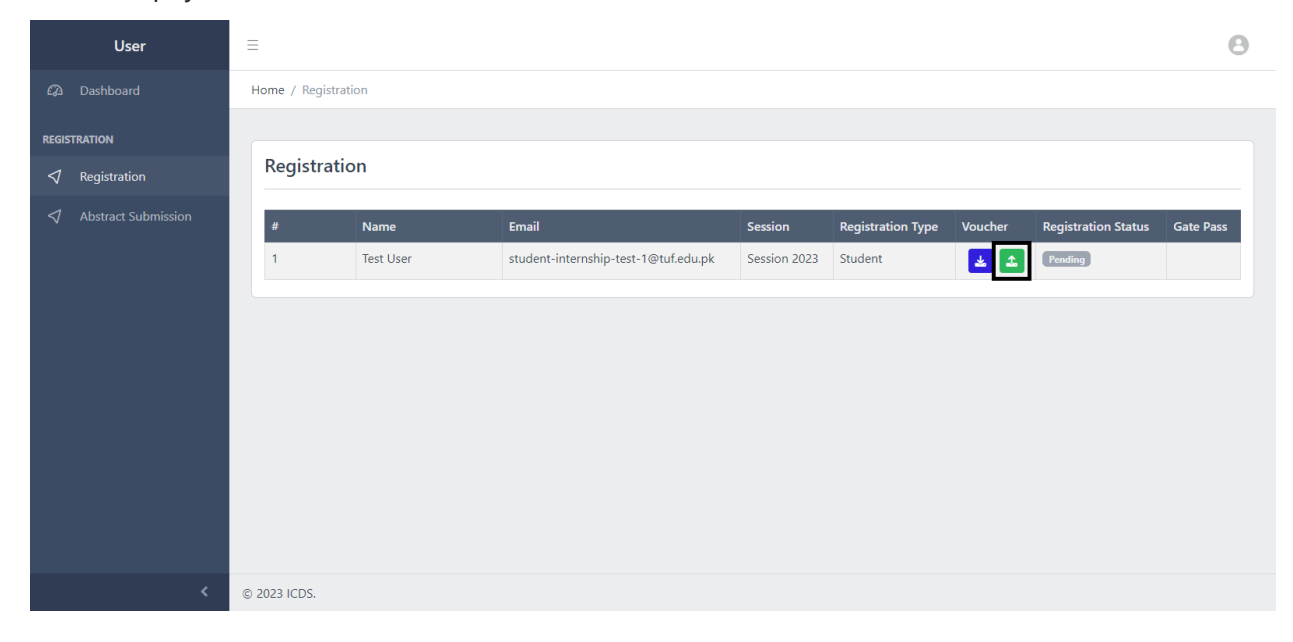

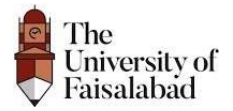

**4.** Upload the Paid Voucher and then click on **"Submit**" button for completing your registration.

|  | =             |           |                                      | ;              | <                 |         |                     | 0         |  |
|--|---------------|-----------|--------------------------------------|----------------|-------------------|---------|---------------------|-----------|--|
|  | Home / Regist | ation     | Upload Voucher                       | Upload Voucher |                   |         |                     |           |  |
|  |               |           |                                      |                |                   |         |                     |           |  |
|  | Registration  |           | Submit                               |                |                   |         |                     |           |  |
|  | #             | Name      | Email                                | Session        | Registration Type | Voucher | Registration Status | Gate Pass |  |
|  | 1             | Test User | student-internship-test-1@tuf.edu.pk | Session 2023   | Student           | * 2     | Pending             |           |  |
|  |               |           |                                      |                |                   |         |                     |           |  |
|  | © 2023 ICDS.  |           |                                      |                |                   |         |                     |           |  |

Note:

The Status of the Registration is pending until and unless it is approved by the Accounts/Admin.

The Upload Voucher should be in .pdf, .png, .jpg, .jpeg format, otherwise it won't allow you to upload your bank deposit voucher.

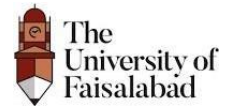

**5.** After uploading the paid voucher, the Registration status is **"Pending**" and it approved by the Admin after verification. Meanwhile, the user will see their upload voucher by click on the **eye button**. The snap is attached below.

| User                                                                                                    | =              |           |                                       |               |                   |         |                     | Θ         |
|----------------------------------------------------------------------------------------------------|----------------|-----------|---------------------------------------|---------------|-------------------|---------|---------------------|-----------|
| Dashboard     Dashboard     Dashboar | Home / Registr | ation     |                                       |               |                   |         |                     |           |
| REGISTRATION                                                                                                    | Registrat      | ion       |                                       |               |                   |         |                     |           |
|                                                                                                    | #              | Name      | Email                                 | Session 2023  | Registration Type | Voucher | Registration Status | Gate Pass |
|                                                                                                    |                | lest user | student-internship-test-rig-tunedu.pk | 36331011 2023 | Student           |         | rending             |           |
|                                                                                                    |                |           |                                       |               |                   |         |                     |           |
|                                                                                                    |                |           |                                       |               |                   |         |                     |           |
|                                                                                                    |                |           |                                       |               |                   |         |                     |           |
|                                                                                                    |                |           |                                       |               |                   |         |                     |           |
|                                                                                                    |                |           |                                       |               |                   |         |                     |           |
| <                                                                                                    | © 2023 ICDS.   |           |                                       |               |                   |         |                     |           |

6. After verification by the Admin, If the Registration status is changed to "Rejected" due to issue in the deposit voucher, the candidate will receive the Rejection email.

| User                  | =              |           |                                      |              |                   |         |                     | Θ         |
|-----------------------|----------------|-----------|--------------------------------------|--------------|-------------------|---------|---------------------|-----------|
| 🛱 Dashboard           | Home / Registr | ation     |                                      |              |                   |         |                     |           |
| REGISTRATION          |                |           |                                      |              |                   |         |                     |           |
| ✓ Registration        | Registrat      | ion       |                                      |              |                   |         |                     |           |
| ✓ Abstract Submission | #              | Name      | Email                                | Session      | Registration Type | Voucher | Registration Status | Gate Pass |
|                       | 1              | Test User | student-internship-test-1@tuf.edu.pk | Session 2023 | Student           | *       | Rejected            |           |
|                       |                |           |                                      |              |                   |         |                     |           |
|                       |                |           |                                      |              |                   |         |                     |           |
|                       |                |           |                                      |              |                   |         |                     |           |
|                       |                |           |                                      |              |                   |         |                     |           |
|                       |                |           |                                      |              |                   |         |                     |           |
| <                     | © 2023 ICDS.   |           |                                      |              |                   |         |                     |           |

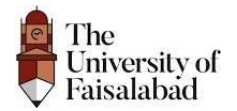

#### 4<sup>th</sup> International Conference on Dermal Sciences – Registration

| Registration Rejected Inbox ×                                                                                                    |                          |   | ¢ | Ø |  |  |  |
|----------------------------------------------------------------------------------------------------|--------------------------|---|---|---|--|--|--|
| icds@tuf.edu.pk<br>to me ◄                                                                                                    | 12:22 PM (5 minutes ago) | ☆ | ¢ | : |  |  |  |
| Respected Sir/Madam,                                                                                                    |                          |   |   |   |  |  |  |
| It is to inform you that your Registration for International Conference on Dermal Sciences has been rejected. In case of Registering again please login and upload the voucher again. |                          |   |   |   |  |  |  |
| Best Regards,                                                                                                    |                          |   |   |   |  |  |  |
| ICDS.                                                                                                    |                          |   |   |   |  |  |  |
| ← Reply → Forward                                                                                                    |                          |   |   |   |  |  |  |

**Note:** The candidate will again upload the correct bank deposit voucher for their registration approval.

7. After uploading the paid voucher again, the Registration status is "**Pending**" and it approved by the Admin after verification. Meanwhile, the user will see their upload voucher by click on the **eye button**. The snap is attached below.

|                 | User         | =              |           |                                      |              |                   |         |                     | Θ         |
|-----------------|--------------|----------------|-----------|--------------------------------------|--------------|-------------------|---------|---------------------|-----------|
| Ø               |              | Home / Registi | ration    |                                      |              |                   |         |                     |           |
| REGIS           | TRATION      |                |           |                                      |              |                   |         |                     |           |
| $\triangleleft$ | Registration | Registrat      | tion      |                                      |              |                   |         |                     |           |
| $\triangleleft$ |              | #              | Name      | Email                                | Session      | Registration Type | Voucher | Registration Status | Gate Pass |
|                 |              | 1              | Test User | student-internship-test-1@tuf.edu.pk | Session 2023 | Student           | 0       | Pending             |           |
|                 |              |                |           |                                      |              |                   |         |                     |           |
|                 |              |                |           |                                      |              |                   |         |                     |           |
|                 |              |                |           |                                      |              |                   |         |                     |           |
|                 |              |                |           |                                      |              |                   |         |                     |           |
|                 |              |                |           |                                      |              |                   |         |                     |           |
|                 |              |                |           |                                      |              |                   |         |                     |           |
|                 |              | 0.0000.0000    |           |                                      |              |                   |         |                     |           |
|                 |              | © 2023 ICDS.   |           |                                      |              |                   |         |                     |           |

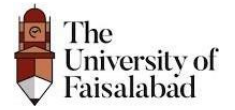

**8.** After verification by the **Admin**, the Registration status is changed to **"Approved"** and candidate will receive **Approval email.** 

| User                                                                                                    |                                                            |                                                                                                    |                          |                              | 8         |
|----------------------------------------------------------------------------------------------------|------------------------------------------------------------|----------------------------------------------------------------------------------------------------|--------------------------|------------------------------|-----------|
| Dashboard Home / Registration                                                                                                    |                                                            |                                                                                                    |                          |                              |           |
| REGISTRATION                                                                                                    |                                                            |                                                                                                    |                          |                              |           |
|                                                                                                    |                                                            |                                                                                                    |                          |                              |           |
| ✓ Abstract Submission                                                                                                    | me Email                                                   | Session                                                                                                 | Registration Type Vouche | er Registration Status       | Gate Pass |
| 1 Test                                                                                                    | t User student-internshi                                   | p-test-1@tuf.edu.pk Session 2023                                                                        | Student 🧿                | Approved                     | <u>.</u>  |
|                                                                                                    |                                                            |                                                                                                    |                          |                              |           |
|                                                                                                    |                                                            |                                                                                                    |                          |                              |           |
|                                                                                                    |                                                            |                                                                                                    |                          |                              |           |
|                                                                                                    |                                                            |                                                                                                    |                          |                              |           |
|                                                                                                    |                                                            |                                                                                                    |                          |                              |           |
|                                                                                                    |                                                            |                                                                                                    |                          |                              |           |
| <ul> <li>© 2023 ICDS.</li> </ul>                                                                                                    |                                                            |                                                                                                    |                          |                              |           |
|                                                                                                    |                                                            |                                                                                                    |                          |                              |           |
| Registration Approved Index x                                                                                                    |                                                            |                                                                                                    |                          |                              | e c       |
| icds@tuf.edu.pk                                                                                                    |                                                            |                                                                                                    |                          | (2) 12:23 PM (5 minutes ago) | <br>☆ ~ i |
| to me •                                                                                                    | à                                                          |                                                                                                    |                          |                              |           |
| Le .                                                                                                    | 3                                                          |                                                                                                    |                          |                              |           |
| Hi Test<br>Congra                                                                                                    | t User Two,<br>atulations you have successfully registered |                                                                                                    |                          |                              |           |
| Thank y                                                                                                    | you for registering for International Conference on        | Dermal Sciences. You can find information about th                                                      | is webinar below.        |                              |           |
| INT                                                                                                    | FERNATIONAL CONFERENCE ON DERM                             | AL SCIENCES                                                                                             |                          |                              |           |
| Date                                                                                                    | e & Time<br>ep in touch                                    | 13 <sup>th</sup> October and 14 <sup>th</sup> 2023<br>https://internationalconferenceondermalsciences20 | 23.tuf.edu.pk            |                              |           |
|                                                                                                    |                                                            |                                                                                                    |                          |                              |           |
| Best W<br>ICDS C                                                                                                    | visnes,<br>Chair Person,                                   |                                                                                                    |                          |                              |           |
| Prof. D                                                                                                    | Dr. Tanzeela Khalid                                        |                                                                                                    |                          |                              |           |
| One attachment • Scanned by Gmail ①                                                                                                    |                                                            |                                                                                                    |                          |                              | 0         |
| Enternal and the second second |                                                            |                                                                                                    |                          |                              |           |
| Test User Two-10                                                                                                    |                                                            |                                                                                                    |                          |                              |           |

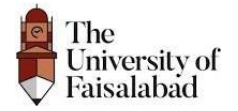

**9.** After the Registration status is changed to **"Approved"** the candidate will download the **Gate pass.** 

|         | Us                  | ser                     | ≡                              |                       |                                               |                |                   |                           |                     | Θ                |  |
|---------|---------------------|-------------------------|--------------------------------|-----------------------|-----------------------------------------------|----------------|-------------------|---------------------------|---------------------|------------------|--|
| Ø       |                     | rd                      | Home / Reg                     | istration             |                                               |                |                   |                           |                     |                  |  |
| REGISTI | RATION<br>Registrat | ion                     | Registr                        | ation                 |                                               |                |                   |                           |                     |                  |  |
| ~       | Abstract            | Submission              | #<br>1<br>© 2023 ICDS.         | Name<br>Test User     | Email<br>student-internship-test-1@tuf.edu.pk | Session 2023 S | Registration Type | Voucher 6                 | Registration Status | Gate Pass        |  |
|         | Inter               | The<br>Univer<br>Faisal | rsity of<br>abad<br>conference | e on Dermal Sci       | ences                                         | Ticket No. 8   | 8                 |                           |                     |                  |  |
|         | #                   | Name                    |                                | Emai                  |                                               | Contact        | Derm              | Dermal Science Management |                     |                  |  |
|         | <u>1</u>            | Test User               |                                | student-internship-te | st-1@tuf.edu.pk                               | 03123400000    | Internatio        | INEES SCII                | ENTIFIC MEET        | ING<br>ainees at |  |

**Note:** The candidate will receive their Gate pass on Registration Approval Email also.

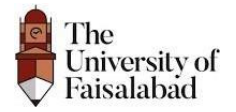

## **Abstract Submission**

#### Add New Submission:

1. Click on Abstract Submission Button from sidebar or Abstract Submission on Dashboard, it will redirect to the Abstract Submission page.

| Dashboard Home / Dashboard |  |
|----------------------------|--|
| REGISTRATION               |  |
| C ≥ 2023 ICDS.             |  |

| User         |                                                                                                    | 8     |
|--------------|----------------------------------------------------------------------------------------------------|-------|
| 🖓 Dashboard  | Home / Abstract Submission                                                                                                    |       |
| REGISTRATION | Abstract Submission           #         Name         Status         Submission File           No matching records found         No | 1 New |
| <            | © 2023 ICDS.                                                                                                    |       |

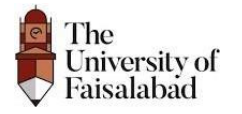

### 4<sup>th</sup> International Conference on Dermal Sciences – Registration

2. Click on the Add New Button for Abstract Submission.

| User                                                                                                    | ≡                          |        |                           | Θ       |
|----------------------------------------------------------------------------------------------------|----------------------------|--------|---------------------------|---------|
| Dashboard     Dashboard     Dashboar | Home / Abstract Submission |        |                           |         |
| REGISTRATION<br>Registration<br>Abstract Submission                                                                                                    | Abstract Submission # Name | Status | Submission File           | Add New |
|                                                                                                    |                            |        | No matching records found |         |
| <                                                                                                    | © 2023 ICDS.               |        |                           |         |

1. Upload your abstract submission file and then click on "Submit" Button.

| User         |                                                                   | 8        |
|--------------|-------------------------------------------------------------------|----------|
|              | Home / Abstract Submission                                        |          |
| REGISTRATION | Add Abstract Submission<br>Upload File<br>Choose file Front-1.pdf | Viev All |
|              | © 2023 ICDS.                                                      |          |

Note: The Upload File should be in .pdf, .docx, .png, .jpg, .jpeg format, otherwise it won't allow you to upload your abstract file.

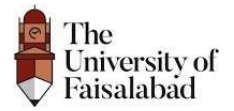

2. After Submitting the Abstract the Status shows as "**Pending**" until it is approved by the **Admin**.

|         | User                | =                   |                            |         |                 |  | 8 |  |  |  |  |
|---------|---------------------|---------------------|----------------------------|---------|-----------------|--|---|--|--|--|--|
|         |                     | Home / Abst         | Home / Abstract Submission |         |                 |  |   |  |  |  |  |
| REGISTF | <b>Registration</b> | Abstract Submission |                            |         |                 |  |   |  |  |  |  |
|         | Abstract Submission | #                   | Name                       | Status  | Submission File |  |   |  |  |  |  |
|         |                     | 1                   | Test User                  | Pending | 0               |  |   |  |  |  |  |
|         |                     |                     |                            |         |                 |  |   |  |  |  |  |
|         |                     |                     |                            |         |                 |  |   |  |  |  |  |
|         |                     |                     |                            |         |                 |  |   |  |  |  |  |
|         |                     |                     |                            |         |                 |  |   |  |  |  |  |
|         |                     |                     |                            |         |                 |  |   |  |  |  |  |
|         | <                   | © 2023 ICDS.        |                            |         |                 |  |   |  |  |  |  |

3. If the **Abstract** is rejected by the Admin, the candidate is going to receive **Email** for abstract rejection, as shown below:

|   | Abstract Rejected Inbox ×                                                                                                |                          |   | Ø | ß |
|---|----------------------------------------------------------------------------------------------------|--------------------------|---|---|---|
| 0 | icds@tuf.edu.pk<br>to me ◄                                                                                               | 12:24 PM (4 minutes ago) | ☆ | ¢ | : |
|   | Dear Test User Two                                                                                                    |                          |   |   |   |
|   | Abstract has been rejected please submit the Abstract Again                                                              |                          |   |   |   |
|   | Best Regards,                                                                                                    |                          |   |   |   |
|   | ICDS.                                                                                                    |                          |   |   |   |
|   | Thank you, I will do that.       Thank you for informing me.       Ok, I will do it.         (+) Reply       (+) Forward |                          |   |   |   |

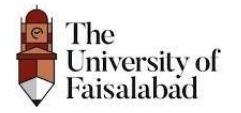

#### **Resubmission of Abstract after Rejection:**

1. Click on the "Add New" button to Submit New Abstract Again.

| User         | =                                                          |                    |                 | Θ       |
|--------------|------------------------------------------------------------|--------------------|-----------------|---------|
| ති Dashboard | Home / Abstract Submission                                 |                    |                 |         |
| REGISTRATION | Abstract Submission       #     Name       1     Test User | Status<br>Rejected | Submission File | Add New |
|              |                                                            |                    |                 |         |
| <            | © 2023 ICDS.                                               |                    |                 |         |

**2.** Before the abstract is approved by the Admin, it shows the status the Abstract status pending.

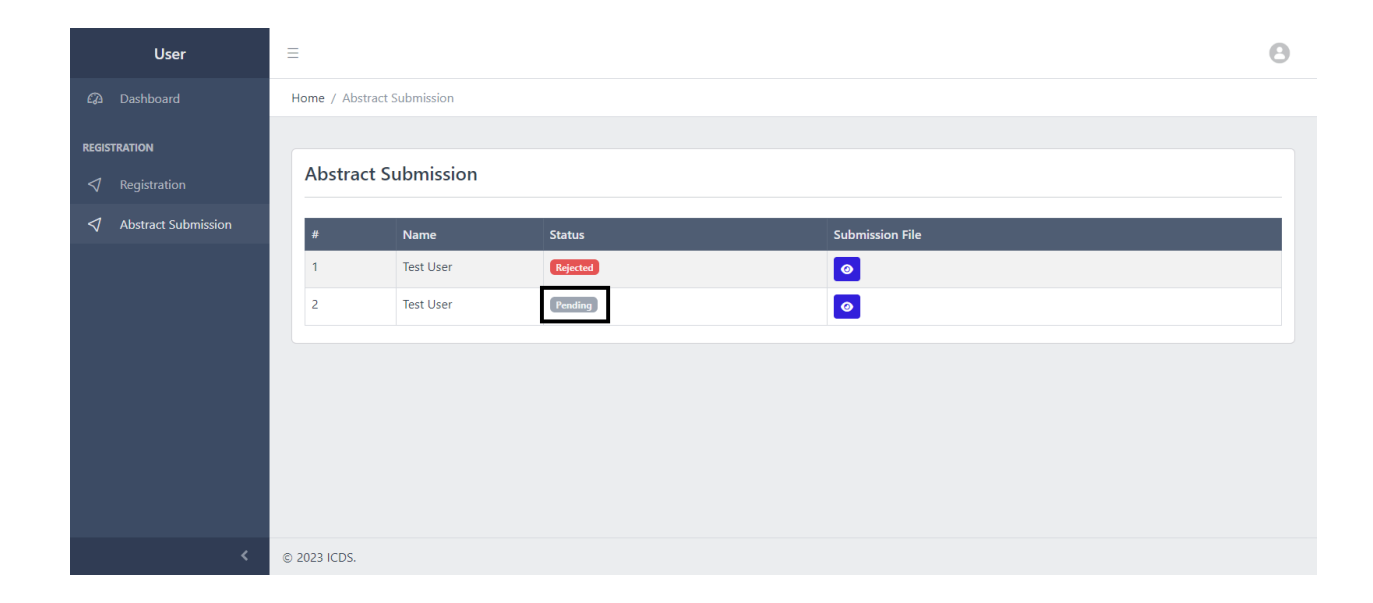

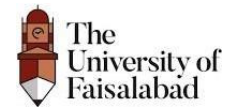

**3.** The user is going to receive an approval abstract submission Email and status of the **Approved Abstract** will display as:

|              | User                       | =                     |              |          |                 |                          |         |   | 8   |
|--------------|----------------------------|-----------------------|--------------|----------|-----------------|--------------------------|---------|---|-----|
| <i>Q</i> a D | Dashboard                  | Home / Abstrac        | t Submission |          |                 |                          |         |   |     |
| REGISTRA     | ATION                      |                       |              |          |                 |                          |         |   |     |
| ⊲ R          | egistration                | Abstract              | Submission   |          |                 |                          |         |   |     |
|              | bstract Submission         | #                     | Name         | Status   | Submission File |                          |         |   | - 1 |
|              |                            | 1                     | Test User    | Rejected | <b>@</b>        |                          |         |   |     |
|              |                            | 2                     | Test User    | Approved | <b>@</b>        |                          |         |   |     |
|              |                            |                       |              |          |                 |                          |         |   |     |
|              |                            |                       |              |          |                 |                          |         |   |     |
|              |                            |                       |              |          |                 |                          |         |   |     |
|              |                            |                       |              |          |                 |                          |         |   |     |
|              |                            |                       |              |          |                 |                          |         |   |     |
|              | <                          | © 2023 ICDS.          |              |          |                 |                          |         |   |     |
| ÷            | <b>⊡</b>                   |                       | 34 🖻 D       | 1        |                 | 1                        | 1 of 28 | < | >   |
|              | Abstract App               | roved Inbox>          | ¢            |          |                 |                          |         | a | [2] |
|              | / lootidot/ lpp            | lovou                 | -            |          |                 |                          |         |   |     |
| 0            | icds@tuf.edu.pk<br>to me 💌 |                       |              |          |                 | 12:25 PM (6 minutes ago) | ☆       | 4 | :   |
|              | Dear Test User Two         |                       |              |          |                 |                          |         |   |     |
|              | Your Abstract has beer     | approved              |              |          |                 |                          |         |   |     |
|              | Best Regards,              |                       |              |          |                 |                          |         |   |     |
|              | ICDS.                      |                       |              |          |                 |                          |         |   |     |
|              |                            |                       |              |          |                 |                          |         |   |     |
|              | ( Reply                    | $\rightarrow$ Forward |              |          |                 |                          |         |   |     |